## NextGENe®

## Local Upgrade Guide

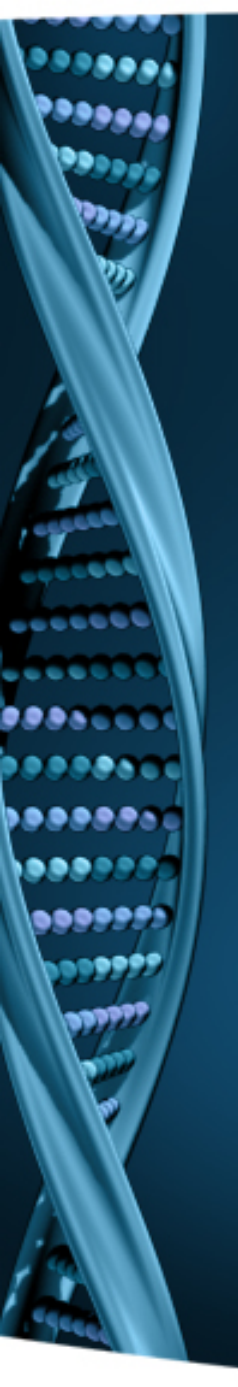

- 1. Log on to the computer as a Local Administrator. In order to meet User Account Control settings, you may also need to right-click on the NextGENe setup and choose Run As Administrator.
- 2. Choose to install NextGENe.

| 🚽 Select Program 🛛 💌                                                                                                    |  |  |  |  |  |
|----------------------------------------------------------------------------------------------------|--|--|--|--|--|
|                                                                                                    |  |  |  |  |  |
| Install NextGENe(Recommended)                                                                                                    |  |  |  |  |  |
| O Install License Server Manager                                                                                                    |  |  |  |  |  |
| C Install License Server Manager and NextGENe                                                                                                    |  |  |  |  |  |
| Annotation Database(Recommended)                                                                                                    |  |  |  |  |  |
| Customize Installation                                                                                                    |  |  |  |  |  |
| Important                                                                                                    |  |  |  |  |  |
| The License Server Manager is needed for users running this product in a Network<br>Configuration.<br>The License Server Manager must be installed on the Server. It is not to be installed<br>on Client Computers.<br>Choosing to install the Annotation Database will configure a MySQL database that<br>contains gene annotation information and dbSNPs |  |  |  |  |  |
| < <u>B</u> ack <u>N</u> ext > Cancel                                                                                                    |  |  |  |  |  |

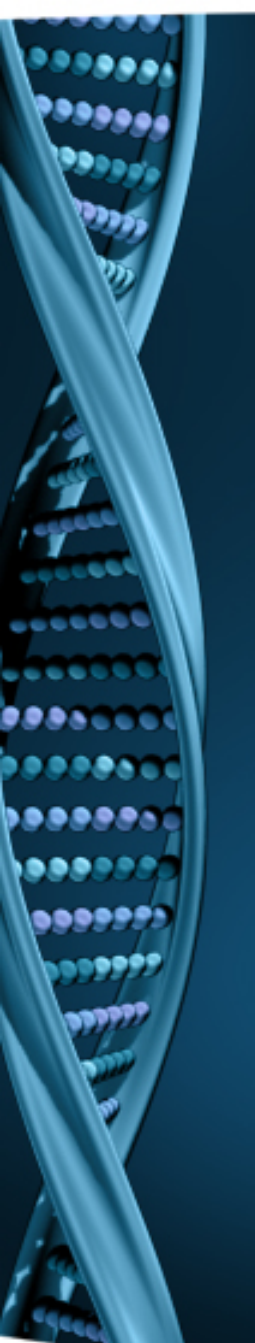

NextGENe will now work on previously configured computers

 To configure new computers, continue with next steps

## **Register NextGENe**

- This is needed only when the valid period is expired.
- If the previous version of NextGENe was running without any problems, then this step is not necessary

- 1. Log on to the computer as a Local Administrator. In order to meet User Account Control settings, you may also need to right-click on the NextGENe and choose Run As Administrator.
- 2. For Local Installation, select Register Local Version.
- 3. Input your Account, Password and Email and click Register.
- 4. Click OK when prompted with successful registration.

| New User Configuration                                                                   |                                                                                                    |                   |                |        |
|------------------------------------------------------------------------------------------|----------------------------------------------------------------------------------------------------|-------------------|----------------|--------|
| This computer needs to be configured prior to having full functionality of the software. |                                                                                                    |                   |                |        |
| Register Local Version                                                                   |                                                                                                    |                   |                | _ ×    |
| Configure Network Client                                                                 | In order to utilize full functionality of NextGENe, you must register the software to<br>the account and password on installation disc. If all available licenses have<br>been used, you will not be able to register the software. For support, contact<br>tech_support@softgenetics.com |                   |                |        |
| Start with Limited Functionality                                                         |                                                                                                    |                   |                |        |
|                                                                                          | Request Code                                                                                                    | QVRPeGtEUTJJek5CT | kRNMFV6TXIBRE0 |        |
|                                                                                          | Account                                                                                                    |                   |                |        |
|                                                                                          | Password                                                                                                    |                   |                |        |
|                                                                                          | Email                                                                                                    |                   |                |        |
| Information                                                                              |                                                                                                    | ×                 | Register       | Cancel |
| You have                                                                                 | e register your applicatio                                                                                                    | n successfully.   |                |        |
|                                                                                          | ОК                                                                                                    |                   |                |        |